ブラウザ及び Java の TLS 1.2 有効化について

電子調達システムのセキュリティ強化対策の一環として、現在使用中の暗号化通信プロトコル TLS 1.0 及び TLS 1.1 を無効化し、より安全な TLS 1.2 へ切り替わります。

つきましては、令和 2(2020)年 2 月 28 日(金)までに電子調達クライアントの設定変更 が必要となります。以下の設定手順のとおり、Internet Explorer 及び Java のセキュリテ ィ設定の変更をお願いいたします。

- 1 設定手順
- [Internet Explorer]

(1) Internet Explorer の [ツール (T)]・ [インターネットオプション (O)] をクリック してください。

(2) 〔詳細設定〕 タブ・ 〔セキュリティ〕 ・ **[TLS 1.2**の使用〕 のチェックを入れてください。 **※TLS 1.0、TLS 1.1** はチェックが入っていても問題ありません。

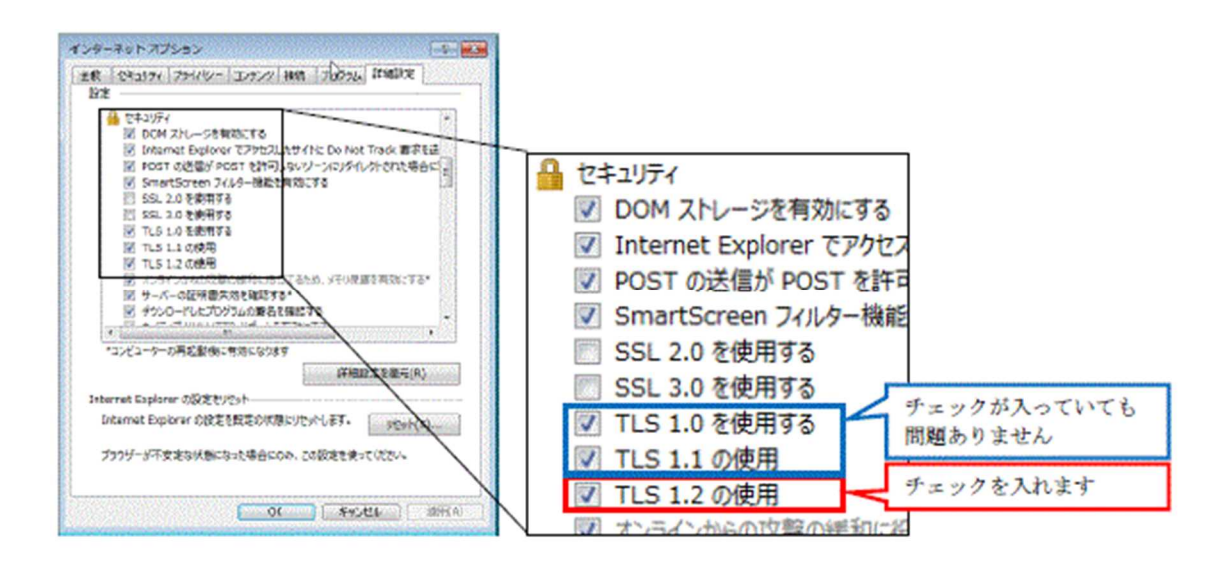

- (3) 設定完了後、〔OK〕をクリックし、画面を閉じてください。
- (4) 全ての Internet Explorer を×ボタンで閉じてください。

• [Java]

- (1)「コントロールパネル」を開き、「Java」をクリックしてください。
- (2) Java コントロールパネルの〔詳細〕タブを選択してください。
- (3) 〔高度なセキュリティ設定〕 〔TLS 1.2 を使用する〕のチェックを入れてください。

※TLS 1.0、TLS 1.1 はチェックが入っていても問題ありません。

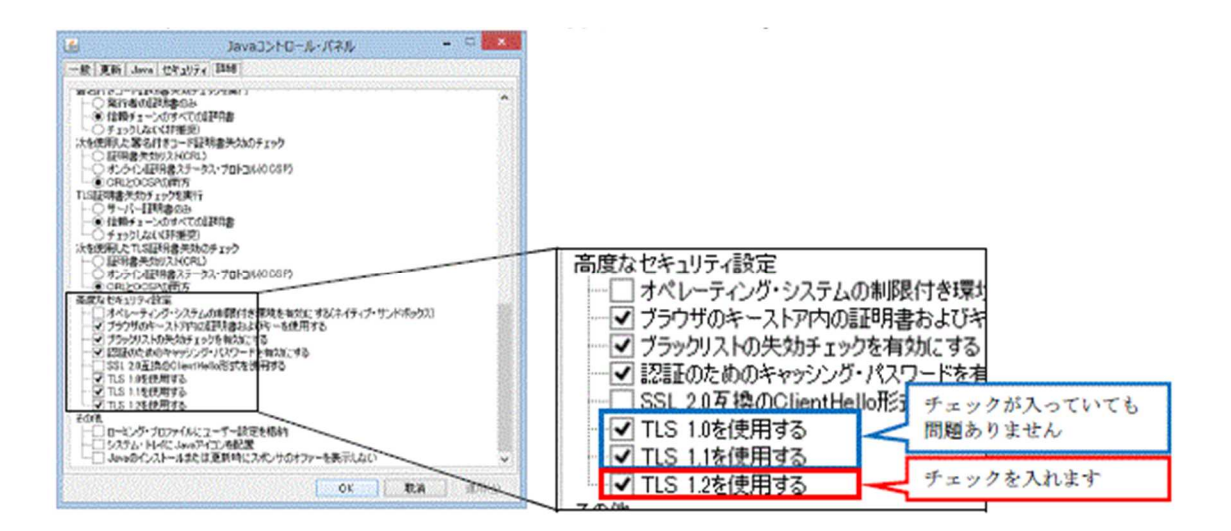

(4) [OK] をクリックし、画面を閉じてください。

2 注意事項

令和 2(2020)年3月2日(月)以降、電子調達クライアント設定が未完了の場合、電子調 達システムにアクセスしようとすると以下の画面が表示されます。

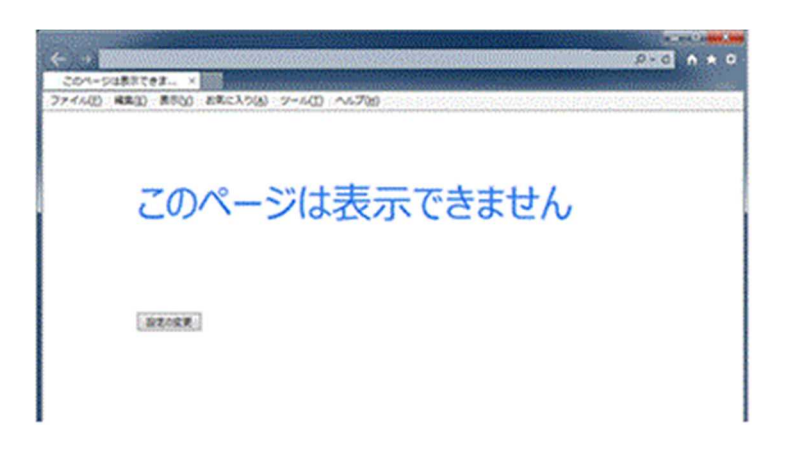